## 登錄校務系統 https://infosys.nttu.edu.tw/

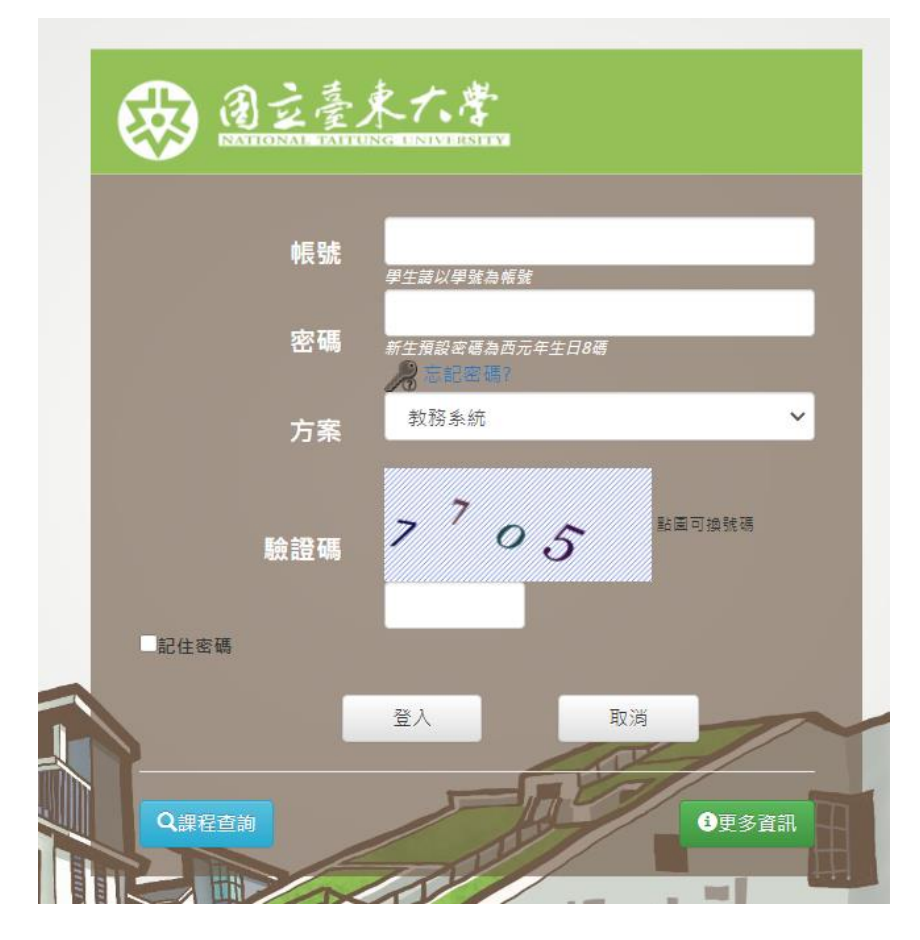

| ✓ 致防永加 ◆ 系統公告                                         | 畢業離校審核狀態查詢   |                           |          |
|-------------------------------------------------------|--------------|---------------------------|----------|
| ■ 共同功能<br>等同科日(查詢)                                    | 研究生匯出離校手續單   |                           |          |
| ■ 師培中心                                                | 審核單位         | 畢業離校查核項目                  | 審核結果     |
| 教育學程甄選報名                                              | 教務處-註冊組      | 繳交學位考試成績表、審定書、論文比對系統相似度結果 | 通過       |
| ■ 畢業相關                                                | 學務處-學生職涯發展中心 | 畢業生流向問卷填寫                 | 不通過(填答)  |
| 畢業學分檢核                                                | 總務處-出納組      | 各項費用繳費情形                  | 通過       |
| ■ ■業離校審核查詢<br>→ ■ # # # # # # # # # # # # # # # # # # | 圖資館-讀者服務組    | 圖書借還書情形                   | 通過       |
| 大学部延華申請                                               | 各院系所         | 系所畢業學分檢核及離系門檻程序           | 尚未審核(送審) |
| 應屆畢業生個人資料檢查                                           | 各院系所         | 研究生繳論文冊數及學術倫理課程情形         | 尚未審核     |
| 跨領域微學程修讀情形查詢                                          |              |                           |          |
| ■ 學習成效資料庫                                             |              |                           |          |

| 畢業學分檢核 帳號:5211107 姓名:張瓅勻        | 目 日期:2024/8/7                                                                                         |                                                                                   |
|---------------------------------|----------------------------------------------------------------------------------------------------|-----------------------------------------------------------------------------------|
| <b>里蒂型</b> 分輪核 科目集同設定 第回科目設定設明  |                                                                                                    |                                                                                   |
| ※如遇到必修科目顯示於自由選修一欄,請參考「科目等同設定說明」 | 月」做設定                                                                                                 |                                                                                   |
|                                 | 全部展開全部摺疊                                                                                              |                                                                                   |
|                                 | 顯示科目:<br>☑ 已通過 ☑ 正在修 □                                                                                | 〕尚未通                                                                              |
|                                 | 減<br>〔執行〕<br>匯出PDF〕                                                                                   |                                                                                   |
|                                 | <mark>————————————————————————————————————</mark>                                                     | 尚未評                                                                               |
|                                 | 分<br>灰色表示不通過或尚未修                                                                                      | 過                                                                                 |
|                                 | 您為此學期即將畢業的學<br>請先参考更發【等同科目<br>說明】,若【科目等同詞<br>都已設定完成,請按下「<br>定」按鈕,將進行線上畢<br>分檢核。若有需要與審核<br>明的內容,講填寫至備註 | · 定<br>· 定<br>· 定<br>· 影定<br>· 二<br>· 二<br>· 二<br>· 二<br>· 二<br>· 二<br>· 二<br>· 二 |
|                                 | 備註欄                                                                                                   |                                                                                   |
| L                               | 単位<br>名                                                                                               | <mark>/</mark><br>牧授姓                                                             |
|                                 | ● ● ● ● ● ● ● ● ● ● ● ● ● ● ● ● ● ● ●                                                                 |                                                                                   |
|                                 |                                                                                                    | ~                                                                                 |
|                                 | 新酒描編以没一確定                                                                                             |                                                                                   |

| 畢業學分檢核 科目等同設定 等同科目設定説明                          |                                       |                                                              |
|-------------------------------------------------|---------------------------------------|--------------------------------------------------------------|
| ※如遇到必修科目顯示於自由選修一欄,請參考「科目等同設定說明」                 | 做設定                                   |                                                              |
| 國語文補救教學碩士在職專班(暑期班)                              |                                       | 學號                                                           |
| <ul> <li>●碩士課程</li> <li>[已修畢9門 26學分]</li> </ul> | (需修畢32學分 <mark>再修習6學分</mark> 即可完成此模組) | 姓名                                                           |
| 研究方法課程(必修) [已修畢2門 5學分]                          | (需修畢3學分 學分上限3學分 / 1門2學分流至國語文補救教學專業課程) | 主修 國語文補救教學碩 不通過(已                                            |
| EDC51D00B005 教育研究法                              | 3學分 99                                | 學系<br>野系                                                     |
| EDC52D00B004 學術論文寫作                             | 2學分 90                                | 检核                                                           |
| ■國語文補救教學專業課程 [已修畢6門16學分]                        |                                       | 結果<br><sup>(二)</sup> (二) (二) (二) (二) (二) (二) (二) (二) (二) (二) |
| EDC52D00A015 語文補救:直接教學取向                        | 3學分                                   | 註:民國111年3月14日經學務會議通                                          |
| EDC52D00D002 補救教學媒材發展                           | 3學分 95                                | · 過廢除「勞動服務教育課程」,並溯                                           |
| EDC52D00D005 補救教學班級經營                           | 3學分 91                                | 反110版(百)以前10位字字主题用之。                                         |
| EDC52D00D006 閱讀理解策略教學                           | 3學分 94                                | 入如反明 入如烟果                                                    |
| EDC52D00D012 補救教學督導:理論與實務                       | 3學分                                   | 王帅放開王帅指聲                                                     |
| EDC52D00D016 弱勢教育專題                             | 3學分 96                                | 顧示利日:                                                        |
| ■基礎課程(含技術報告/學位論文) [已修畢3門 9學分]                   | (需修畢7學分 學分上限7學分 / 1門2學分流至國語文補救教學專業課程) | □ 殿小14日。                                                     |
| EDC51D00C001 國語文補救教學理論與實務                       | 3學分 92                                |                                                              |
| EDC51D00C003 學位論文                               | 4學分 92                                | ~~                                                           |
| EDC52D00C005 測驗評量在教學上的應用                        | 2學分 <sup>95</sup>                     | 執行 匯出PDF                                                     |
|                                                 |                                       | 科目顏色說明                                                       |
|                                                 |                                       |                                                              |

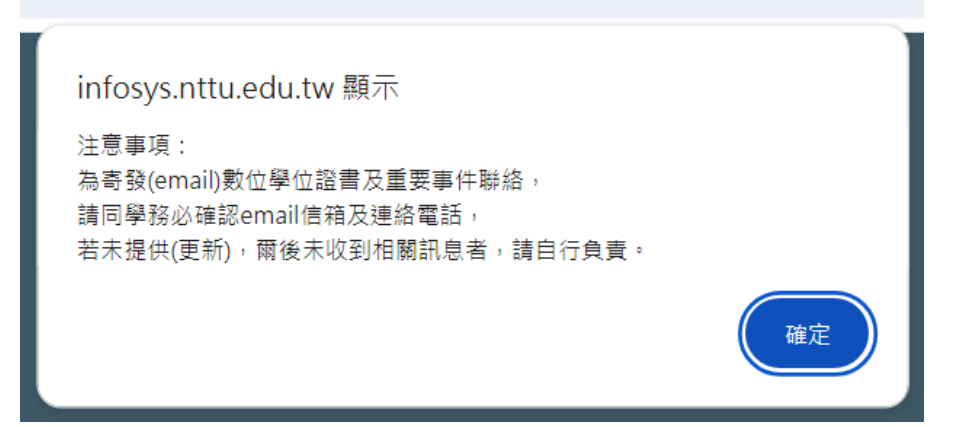

點確定之後會跳出一頁 個人資料的頁面,請確認頁面上的資料是否正確。如正確點選正確就會跳回 學分畫面↓

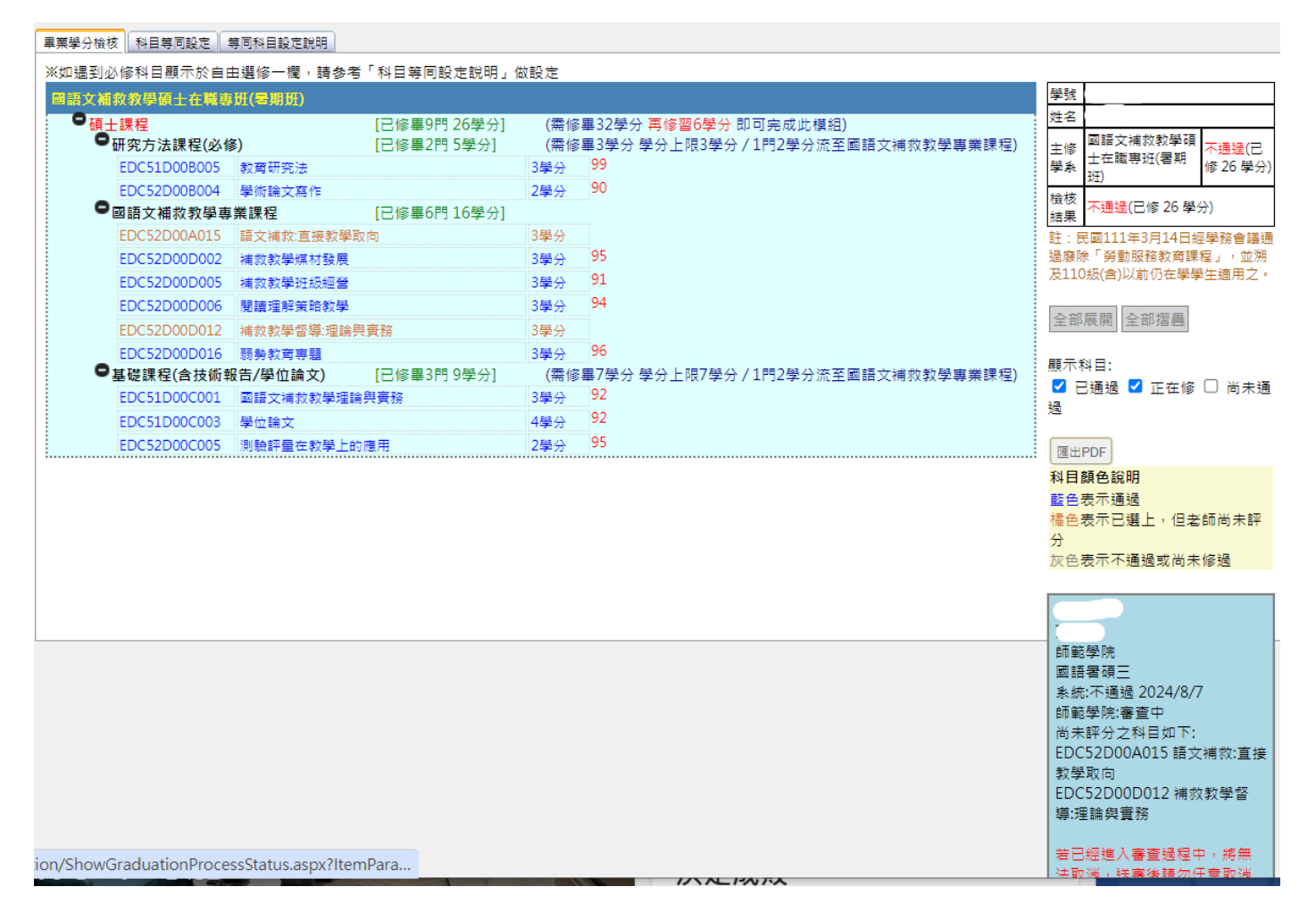

## 點選左邊【畢業學分審核查詢】可以看見右邊的表格 系所畢業學分檢核及離校門檻程序已經「審核中」院辦會審核

| 教務系統     ★     水     水     ベ     、     糸     統     公     告 | 畢業離校審核狀態查詢   |                           |                            |
|------------------------------------------------------------|--------------|---------------------------|----------------------------|
| ■ 共同功能<br>等同科目(查詢)                                         | 研究生匯出離校手續單   |                           |                            |
| ■ 師培中心                                                     | 審核單位         | 畢業離校查核項目                  | 審核結果                       |
| 教育學程甄選報名                                                   | 教務處-註冊組      | 繳交學位考試成績表、審定書、論文比對系統相似度結果 | 通過                         |
| ■ 畢業相關                                                     | 學務處-學生職涯發展中心 | 畢業生流向問卷填寫                 | 不通過(填答)                    |
| 畢業學分檢核                                                     | 總務處-出納組      | 各項費用繳費情形                  | 通過                         |
| ■ 畢業離校審核查詢                                                 | 圖資館-讀者服務組    | 圖書借還書情形                   | 通過                         |
| 大學部延畢甲請<br>大學部研畢由詩法留                                       | 各院系所         | 系所畢業學分檢核及離系門檻程序           | 不通過 (審核中 <mark>狀態</mark> ) |
| 應屆畢業生個人資料檢查                                                | 各院系所         | 研究生繳論文冊數及學術倫理課程情形         | 尚未審核                       |
| 跨領域微學程修讀情形查詢<br>■ 學習成效資料庫                                  |              |                           |                            |

## 畢業生流向問卷填寫,點選【填答】會跳出問卷可以填寫,寫完之後 這一格會呈現通過。

填寫畢業離校問卷

畢業學分檢核

畢業離校審核查詢

大學部延畢申請 大學部延畢申請清單

應屆畢業生個人資料檢查 跨領域微學稈修讀情形查詢 總務處-出納組

各院系所

各院系所

圖資館-讀者服務組

| - → 教務系統                                 | -<br>-<br>-<br>-<br>-<br>-<br>-<br>-<br>-<br>-<br>-<br>-<br>-<br>-<br>-<br>-<br>-<br>-<br>- |                           |                         |
|------------------------------------------|---------------------------------------------------------------------------------------------|---------------------------|-------------------------|
|                                          | <u>半未確以當该於恐旦的</u>                                                                           |                           |                         |
| ■ 共同功能                                   | 研究生匯出離校手續單                                                                                  |                           |                         |
| →同科日(宣詞)                                 | 審核單位                                                                                        | 畢業離校查核項目                  | 審核結果                    |
| 教育學程甄選報名                                 | 教務處-註冊組 🧯                                                                                   | 敫交學位考試成績表、審定書、論文比對系統相似度結果 | 诵過                      |
| ■ 畢業相關                                   | 學務處-學生職涯發展中心                                                                                | 畢業生流向問卷填寫                 | 不通過 ( <mark>填答</mark> ) |
|                                          | 總務處-出納組                                                                                     | 各項費用繳費情形                  | 通過                      |
| 畢業離校審核查詢                                 | 圖資館-讀者服務組 『                                                                                 | 圖書借還書情形                   | 通過                      |
| 入字部延畢中崩 大學部延畢由詩法留                        | 各院系所                                                                                        | 糸所畢業學分檢核及離系門檻程序           | 不通過(審核中,狀態)             |
| 應屆畢業生個人資料檢查                              | 各院系所                                                                                        | 研究生繳論文冊數及學術倫理課程情形         | 尚未審核                    |
| 跨領域微學程修讀情形查詢                             |                                                                                             |                           |                         |
| ■ 學習成效資料庫                                |                                                                                             |                           |                         |
| 修成瓷碼 金出                                  |                                                                                             |                           |                         |
|                                          |                                                                                             |                           |                         |
| ·  * * * * * * * * * * * * * * * * * * * | 问卷表列                                                                                        |                           |                         |
| ✓ 我防赤部                                   |                                                                                             |                           |                         |
|                                          | 起始日期                                                                                        | 結束日期    標題                | 說明                      |
| ■ 只同切能<br>等同科目(杳詢)                       | 選取 2024-01-01                                                                               | 2024-12-31 畢業生流向調查        |                         |
|                                          |                                                                                             |                           |                         |
| 教育學程甄選報名                                 |                                                                                             |                           |                         |
| ■ 畢業相關                                   |                                                                                             |                           |                         |
| 畢業學分檢核                                   |                                                                                             |                           |                         |
| 畢業離校審核查詢                                 |                                                                                             |                           |                         |
| 大學部延畢申請                                  |                                                                                             |                           |                         |
| 大學部延畢申請清單                                |                                                                                             |                           |                         |
|                                          |                                                                                             |                           |                         |
| 跨領域微學程修讀情形查詢                             |                                                                                             |                           |                         |
| ■ 学習成双資料庫 B羽はか併まち                        |                                                                                             |                           |                         |
| 学智成效儀衣攸                                  |                                                                                             |                           |                         |
| 真好之後 畢業生流向問                              | 引卷 審核結果 會參                                                                                  | <b>愛成「通過」</b>             |                         |
|                                          |                                                                                             |                           |                         |
| ♥ 教務系統 🖌                                 | 毘業離校実体出能本部                                                                                  | 1                         |                         |
|                                          | <del>带示她仅在12100度可</del>                                                                     |                           |                         |
| ■ 共同功能                                   | 研究开展电静振手体器                                                                                  |                           |                         |
| 等同科目(查詢)                                 | 听先生進田離仪于渡里                                                                                  |                           |                         |
| ■師培中心                                    | 審核單位                                                                                        | 畢業離校查核項目                  | 審核結果                    |
| 教育學程甄選報名                                 | 教務處-註冊組                                                                                     | 繳交學位考試成績表、審定書、論文比對系統相(    | 以度結果 通過                 |
| ■ 畢業相關                                   | 學務處-學生職涯發展中                                                                                 | 心畢業生流向問卷填寫                | 通過                      |

各項費用繳費情形

系所畢業學分檢核及離系門檻程序

研究生繳論文冊數及學術倫理課程情形

圖書借還書情形

通過

通過

尚未審核

不通過 (審核中...<mark>狀態</mark>)

## 國立臺東大學 研究生離校手續單

113年8月7日

| 姓名               |                                                                                                    |                                                                           | 學 號                                                                                                    |                       |
|------------------|----------------------------------------------------------------------------------------------------|---------------------------------------------------------------------------|----------------------------------------------------------------------------------------------------|-----------------------|
| 身分證字號            |                                                                                                    |                                                                           | 出生年月日                                                                                                    | 民                     |
| 系所班              | 國語文補救教學碩士在職專班(暑期班)                                                                                                    |                                                                           | 入學年月                                                                                                    | 111年7月                |
| 通訊地址<br>(寄發學位證書) | the second second second second second second second second second second second second second second second s                                                          | *                                                                         | 聯絡電話                                                                                                    | ροστοιοιτείοι -<br>4. |
| 指導教授<br>簽章       | <ol> <li>畢業學位論文比對系統相似度結果</li> <li>符合</li> <li>一未符合</li> <li>2. 畢業論文與其專長領域是否相符</li> <li>一符合</li> <li>一末符合</li> <li>所</li> <li>[教育學系]鄭承昌</li> <li>核</li> <li>章</li> </ol> |                                                                           | □缴論文冊數(依各系(所)規定)、全文充碟1片、上網授權書1份。 □通過「學術倫理教育課程測驗」。 ※上述任1項未完成者不能辦理離校手續。                                                   |                       |
| 系所主管<br>簽章       | <b>圖技</b><br>書術<br>資服<br>訊務                                                                                                    |                                                                           | ※繳論文3冊、全文光碟1片、授權書正本                                                                                                    |                       |
|                  |                                                                                                    |                                                                           |                                                                                                    |                       |
| 流通櫃台             | ※圖書歸還<br>已通過<br>2024/08/07 09:54:57                                                                                                    | 學發展<br>職<br>一<br>一<br>一<br>一<br>一<br>一<br>一<br>一<br>一<br>一<br>一<br>一<br>一 | <ul> <li>※上網填寫「畢業生就業流向調查問卷」</li> <li>網址:http://infosys.nttu.edu.tw</li> <li>已通過</li> <li>2024/08/07 09:54:57</li> </ul> |                       |
| 總出<br>務納<br>處組   | ※查核應繳學雜費、學分費等費用<br>已通過<br>2024/08/07 09:54:58                                                                                                    | <b>教務</b> 處                                                               | <ul> <li>※繳交學位考試成績表、審定書</li> <li>已通過</li> <li>2024/08/07 09:18:30</li> </ul>                                            | 下、論文比對系統相似度結果         |

墨府游童庙面签名:

口帽: 庄 日 口